#### 2.4G Remote

# **Action Camera**

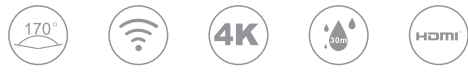

Wide Angle

WIFI

Ultra HD

Waterproof

HDMI

#### Warning

1,Keep it safe from falling and dropping 2,Keep it distance from any strong magnetic interference objects like electrical machine to avoid strong radio waves that might be damaging the product and affect the sound or image quality.

3,Don't expose the product directly to high temperatures and strong sunlight

4,We recommend using high quality Micro SD Card for the best results.

5,Don't place your Micro SD card near strong magnetic objects to avoid data error.

6, In case of overheating, unwanted smoke or

unpleasant smell from the device, unplug it immediately from the power outlet to prevent hazardous fire.

7,Keep it safety from children while on charging. 8,Stored the device in a cool, dry and dust free location.

#### Product features

- With a water proof casing, allowing you to film 30 meters under water scene.
- HD screen display for convenient videos and image playback
- Detachable battery for easy replacement and help extend product lifespan
- Record videos while charging

- HD 16 Megapixel wide angle lens
- HDMI Output
- Web Camera
- Supports SD card memory expandable up to 64GB (Maximum)
- Supports multiple video recording formats: 4K/2K/1080P/720P/ WVGA
- Supports MP4 recording format
- Supports multiple photo shooting modes: Single shot & Snapper
- Video encryption enabled
- Super lightweight, small in size

#### Product structure

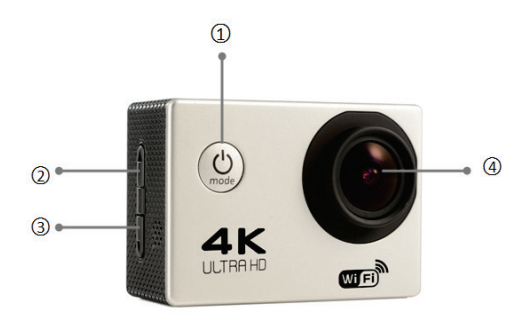

# 1.Power/Mode 2.UP/WI-FI

#### 3.DOWN

4.LENS

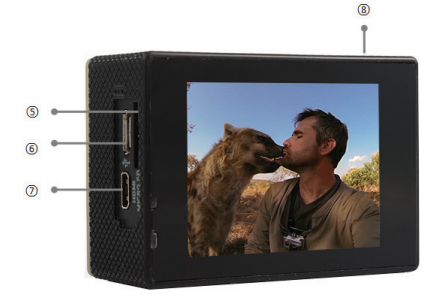

5.TF card slot 7.HDMI 6.USB slot 8.OK

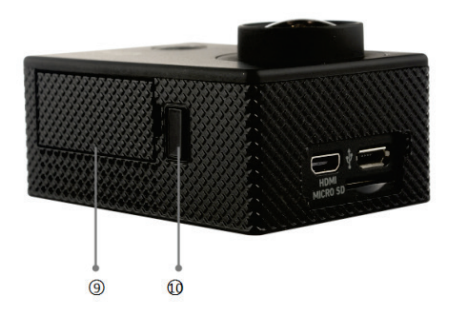

9.Battery Door 10.Battery Door Latch

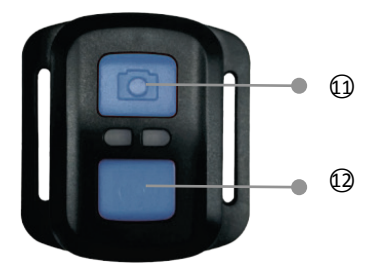

#### 2.4G remote controller

11.Photo Key: press to take photo12. Video Key: click to shutdown screen/long press to take Video

#### Accessories combination schemes

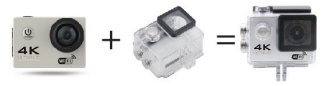

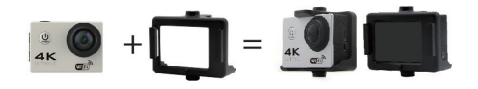

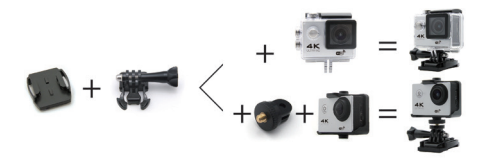

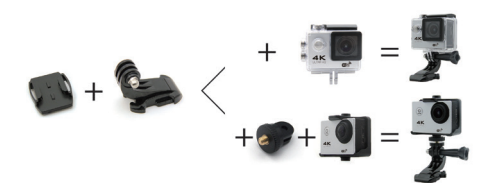

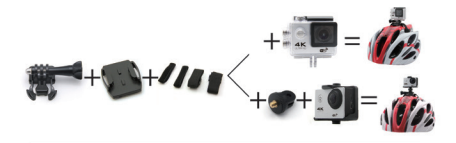

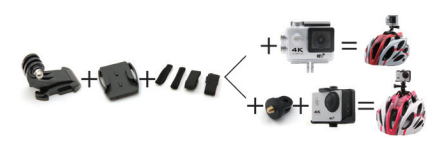

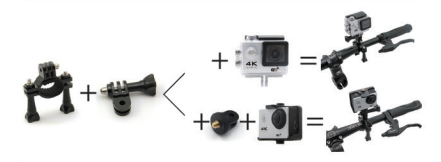

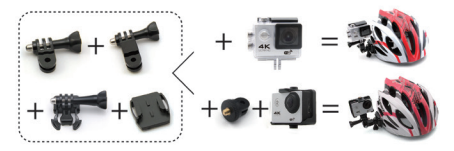

#### GETTING STARTED

To power ON: Press the Power/Mode Button.

To power OFF:

Press and hold the Power/Mode Button.

#### OVERVIEW

Turn camera ON and repeatedly press the Power/Mode Button to cycle through camera modes and settings. The modes will appear in following order:

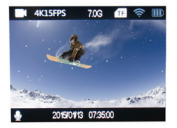

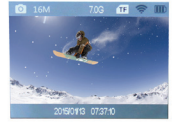

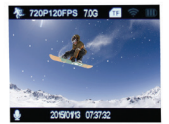

| ₩Video       | Record Video             |  |  |  |  |
|--------------|--------------------------|--|--|--|--|
| Photo        | Capture a single photo   |  |  |  |  |
| 🕑 Time-lapse | Time-lapse video         |  |  |  |  |
| ■Play back   | playback Video and photo |  |  |  |  |
| Settings     | Adjust camera settings   |  |  |  |  |

# SETTINGS

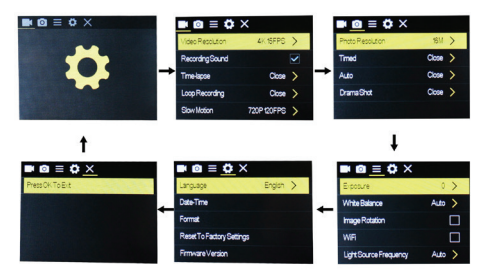

Press the OK Button to enter the settings menu. Repeatedly press the Power/Mode Button to cycle through options and press the OK Button to select desired option.

#### Video setting

| Video      | 4K@30FPS/2.7K@30FPS/108   |
|------------|---------------------------|
| Resolution | 0P@60FPS/1080P@30FPS/72   |
|            | 0P@120FPS                 |
| Video      | ON/OFF                    |
| sound      |                           |
| Time-lapse | OFF/0.5S/1S/2S/5S/10S/30S |
|            | /60S                      |
| Loop       | OFF/2min/3 min /5 min     |
| Recording  |                           |
| Slow       | 1080P@60FPS/720P@120FP    |
| motion     | S                         |

## Photo

| Pixel set  | 20M/12M/8M /5M/2M      |
|------------|------------------------|
| Timed      | 3S/5S/10S/20S/OFF      |
| Auto       | 3S/10S/15S/20S/30S/OFF |
| Drama shot | 3P/S、5P/S、10P/S、20P/S、 |
|            | OFF                    |

| Exposure      | -2+2                      |  |
|---------------|---------------------------|--|
| White balance | Auto/Sunny/Cloudy/Incan   |  |
|               | descent light/Fluorescent |  |
|               | light                     |  |
| Image         | ON/OFF                    |  |
| Rotation      |                           |  |
| WIFI          | ON/OFF                    |  |

| Light source  | Auto/50HZ/60HZ     |
|---------------|--------------------|
| frequency     |                    |
| LED indicator | ON/OFF             |
| light         |                    |
| Auto          | 10S/20S/30S/OFF    |
| screensaver   |                    |
| Auto shutdown | 1min/3min/5min/OFF |
| Time          | ON/OFF             |
| watermark     |                    |
|               |                    |

# SETTINGS

| Language  | English/German/French/Sp     |
|-----------|------------------------------|
|           | anish/Italian                |
|           | /traditionalChinese/simplifi |
|           | edChinese/Japanese/Russi     |
|           | an /Korean/ polish           |
| Date-time | 2015/01/01 12:00:00          |
| Format    | Confirmation/cancel          |
| Reset     | Confirmation/cancel          |
| Firmware  | *****                        |
| Version   |                              |

| Micro | 4K@30FPS | 1080P@3 | 720P@ |
|-------|----------|---------|-------|
| SD    | /1080P@6 | 0FPS    | 60FPS |
|       | 0FPS     |         |       |

| 32GB | 120min | 240min | 320min |
|------|--------|--------|--------|
| 16GB | 60min  | 120min | 160min |

#### Video mode

- 1,To record video,Verify the camera is in Video mode.
- 2, If the Video icon" on screen is showing, press the OK key to start video, at the same time also has "a red icon" flashing.
- 3,Click the OK button again to stop the video, also the red icon disappear.

#### Picture mode

1, To take picture, Verify the camera is in picture

mode.

2, If the picture icon " on screen is showing, press the OK key to take pictures.

#### Slow motion

- 1,To record slow motion video,Verify the camera is in slow motion mode.
- 2, If the slow motion Video icon" 2" on screen is showing, press the OK key to start video, at the same time also has "a red icon" flashing.

#### Time-lapse

1,Enter the setting menu, open this function, return to video mode.

2, If the slow motion Video icon" 🔊 on screen

is showing, press the OK key to start video, at the same time also has "a red icon".

#### Playback

Playing back video and photos 1,verify the camera is in playback menu 2,press up or down button to select file,press OK button to playback video

#### Battery

- 1, install and remove the battery
- a. down upon battery cover can be open it.

b. according to the battery label plus or minus sign and the direction of the arrow, right put the battery into the camera, until the installation in position.

c. take out battery, push away the battery cover can take out the battery

2, charge

a. connect the computer or the power adapter can be recharged.

b. directly to the car charger can be recharged in the car.

c. can charge while video function.(inside the function table Settings required to open the car mode)

d. power off can be charged.

#### CAMERA WIFI APP

1,Download the APP client and install it to the smart phone, which displays the "XDV" application icon after installation. Apple WLAN, direct search "XDV", click install. After the installation of the mobile phone interface will appear a APP application icon. Click to enter the APP "XDV" interface .

#### 2, The open WIFI function

a. Select the "WIFI" menu, press "OK" button to enter, select "open", the screen will show the WIFI icon, SSID:\*\*\*\*\*\*\*, PWA2:\*\*\*\*\*\*\*.

b. click the UP button to return. At this time to open the phone to set the WIFI function, to find a new set of WIFI name of the network, d. At this time to open the phone has been installed "XDV" APP client, and search to add the camera ID code, after the completion of the camera and video operations can be performed.

| LCD      | 2.0LTPS                                                          |
|----------|------------------------------------------------------------------|
| LENS     | 170 degree A + high resolution                                   |
|          | wide Angle lens                                                  |
| Language | English/German/French/Spanis<br>h/Italian/Portuguese/traditional |

Parameter

|           | Chinese,simplifiedChinese/Japa<br>nese/Russian language |  |  |  |  |
|-----------|---------------------------------------------------------|--|--|--|--|
|           | 4K @30FPS                                               |  |  |  |  |
| :         | 2.7(2688*1520) 30FPS                                    |  |  |  |  |
| video     | 1080P (1920*1080) 60FPS                                 |  |  |  |  |
|           | 720P (1280*720) 120FPS                                  |  |  |  |  |
| video     | MP4                                                     |  |  |  |  |
| format    |                                                         |  |  |  |  |
| compressi | H.264                                                   |  |  |  |  |
| on format |                                                         |  |  |  |  |
| Photo     | 20M/14M/12M/8M/5M                                       |  |  |  |  |
| Memory    | Micro SD UP TO 64GB                                     |  |  |  |  |
| Picture   | Single/timer / (2S/5S/10S) /                            |  |  |  |  |
| mode      | Continuous shot                                         |  |  |  |  |

| Light      | 50Hz/60Hz                   |
|------------|-----------------------------|
| source     |                             |
| frequency  |                             |
| USB        | USB2.0                      |
| Power      | 5V 1A                       |
| Battery    | 1050MAH                     |
| Video time | 1080P/ 90min                |
| Charge     | About 3 hours               |
| time       |                             |
| System     | Windows                     |
|            | XP/VistaorAbove/Win7/Mac os |
| size       | 59.27*41.13*29.28           |
| WIFI       | support                     |

#### 操作注意事項

1本產品是高精密產品,請勿摔落或撞擊

2.請勿將攝像機靠近具有強磁的物體,如磁鐵和電 機,另外也要避免將產品靠近發出較強的無線電波 的物體,強磁場可能會引起產品故障,或者破壞圖 像及聲音.

3.請勿將攝像機放置在溫度較高或陽光直射的地 方

4.請選擇品牌Micro SD卡,普通卡不能保證能正 常使用,

5.請勿將Micro SD卡存放在或靠近強磁的地方。 避免丟失M現過熱,冒煙,或者發出異味,請立 即拔出電源,停止充電,避免發生火災。 6.充電時,請將產品置於兒童無法接觸到的地方, 電源線可能會導致兒童意外窒息或受到電擊

7.請將產品置於陰涼,乾燥且絕塵的地方

#### 產品特性

>提供防水功能的防水外殼,方便您拍攝精彩的水 上運動,防水外殼可以在深度30米处拍攝 >招高清顯示幕,顯示和重播拍攝的精彩視頻 > 電池可拆卸,方便更換電池,延長使用壽命 > 邊充電邊錄影功能 > 插電錄影功能 >1600 萬高清廣角鏡頭 >HDMI 高清輸出功能 > 網路攝像頭功能 > 支援最高 64G 儲存卡 >多種視頻錄製格式 4K/2.7K/1080P60fps/720P@120fps/WVGA >MP4 格式視頻錄製 >多種拍攝模式 單拍 自動連拍 >超小迷你外觀,多種顏色可選

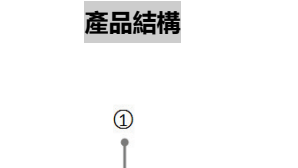

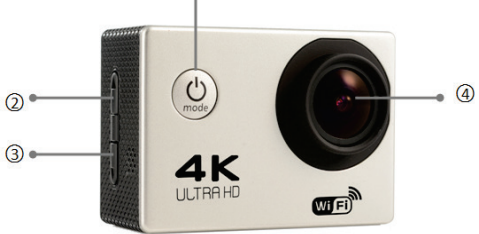

1.开关键
 2.上翻键/WI-FI
 3.下翻键
 4.镜头

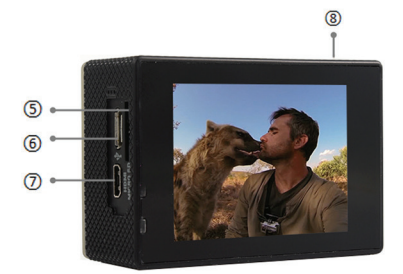

## 5.TF 卡槽 6.USB 接口 7.HDMI 接口 8.确认键

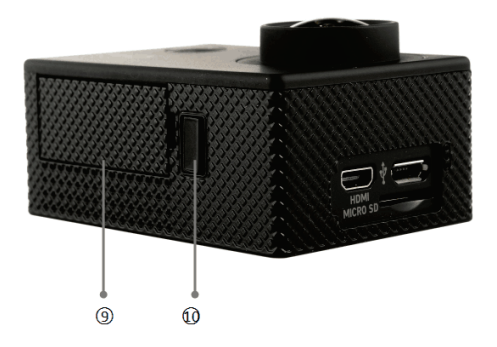

9.电池盖

10.电池扣

#### 2.4G 遥控器

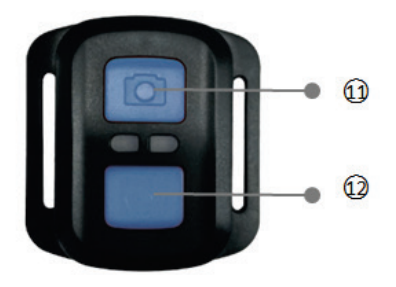

# 11.拍照键 短按拍照键 12.录像键 短按关屏 长按录像

#### 配件組合示意图

![](_page_31_Figure_1.jpeg)

![](_page_31_Figure_2.jpeg)

![](_page_31_Figure_3.jpeg)

![](_page_31_Picture_4.jpeg)

![](_page_32_Figure_0.jpeg)

![](_page_32_Figure_1.jpeg)

![](_page_32_Figure_2.jpeg)

![](_page_32_Figure_3.jpeg)

#### 使用操作

開機:

点按开关机/模式键, 攝像機开机

關機:

長按开关机/模式键,攝像機關機 概述

打開攝像機,重複點按开关机/模式键,機器會循 環攝像機拍攝模式和設置,見下圖:

![](_page_33_Picture_6.jpeg)

![](_page_33_Picture_7.jpeg)

![](_page_33_Picture_8.jpeg)

# Ż

#### 錄製視頻

![](_page_34_Figure_2.jpeg)

### 拍攝照片

![](_page_34_Picture_4.jpeg)

#### 錄製慢動作影像

![](_page_34_Picture_6.jpeg)

![](_page_34_Picture_7.jpeg)

![](_page_35_Picture_0.jpeg)

#### 设置視頻和照片參數等...

![](_page_35_Picture_2.jpeg)

|           | ∎ © ≡ 🛱       | ×            |     | ■ <u>○</u> = ○ | ×    |
|-----------|---------------|--------------|-----|----------------|------|
|           | 媒像分辨平         | 4K1SFPS >    |     | 會乘設置           | 8M > |
|           | #9 <b>2</b> 1 |              |     | 定時輕照           |      |
| → →       | 服料线影          | R82 >        | →   | 日動相限           |      |
|           | 但误线影          |              |     | ROALHER.       |      |
|           | 19.888        | 720P120FPS > |     |                |      |
|           |               |              |     |                |      |
| t         |               |              |     |                | t    |
| ■ @ = ¢ × | ∎o≡¢          | ×            | £ 1 |                | x t  |
| 按OK 總總出   | 58<br>5       | 業務会交         |     | 曝光設置           | 0 >  |
|           | ENE           |              | -   | £₩#            | 自動 > |
|           | 格式化           |              |     | 影像旋转           |      |
|           | FREEDE        |              |     | WERE           |      |
|           |               |              |     |                |      |

# 開機狀態下,點按开关机/模式键,攝像機开机, 重複點按开关机/模式键進行狀態切換進入設置。 錄像設置:

| 录像設置  |                          |  |
|-------|--------------------------|--|
| 錄像分辨率 | 4K@30FPS/2.7K@30FPS/1    |  |
|       | 080P@60FPS/1080P@30F     |  |
|       | PS/720P@120FPS           |  |
| 錄像聲音  | 選擇開啟或者關閉                 |  |
| 縮時錄影  | /0.55/15/25/55/105/305/6 |  |
|       | 0S/关闭                    |  |
| 循環錄影  | 關閉/2 分鐘/3 分鐘/5 分鐘        |  |
| 慢攝影   | 1080P@60FPS/720P@120     |  |
|       | FPS                      |  |

| 拍照設置 |                       |
|------|-----------------------|
| 像素設置 | 16M/12M/8M /5M/2M     |
| 定時拍照 | 3S/5S/10S/20S/關閉      |
| 自動拍照 | 3S/10S/15S/20S/30S    |
| 運動軌跡 | 3P/S、5P/S、10P/S、20P/S |
| 拍照   |                       |
|      |                       |
| 設置   |                       |
| 曝光設置 | -2+2                  |
| 白平衡  | 自動/晴天/陰天/白熾光/熒光       |

Г

| 影像旋轉   | 開啟/關閉            |
|--------|------------------|
| WIFI開關 | 開啟/關閉            |
| 光源頻率   | 自動/50HZ/60HZ     |
| LED 指示 | 開啟/關閉            |
| 燈      |                  |
| 自動熄屏   | 10秒/20秒/30秒/關閉   |
| 自動關機   | 1分鐘/3分鐘/5分鐘/關閉   |
| 時間水印   | 開啟/關閉            |
|        |                  |
| 系統設置   |                  |
| 語言     | 繁體中文/簡體中文/英文/日本  |
|        | 語/韓語/俄語/德語/法語/意大 |

|         | 利語/西班牙語/波蘭語/        |
|---------|---------------------|
| 日期      | 2015/01/01 12:00:00 |
| 格式化     | 確認/取消               |
| 恢復出廠    | 確認/取消               |
| 設置      |                     |
| 固件版本    | *****               |
| 錄像時長參考: |                     |

| Micro | 4K@30FPS/   | 1080P  | 720P@  |
|-------|-------------|--------|--------|
| SD    | 1080P@60FPS | @30FPS | 60FPS  |
| 32GB  | 120min      | 240min | 320min |
| 16GB  | 60min       | 120min | 160min |

录像模=

攝像機進入到攝像模式,螢幕的左上角有 標誌時,按確認鍵開始錄影,錄影的同時螢幕正 下方有紅點標誌閃動,再次點按確認鍵停止錄 影,同時正下方紅點標誌也消失。 注:攝像機會一直錄像直到機器沒有電,機器關 機前,視頻會自動保存到内存卡裡面。

拍照模式

![](_page_41_Picture_0.jpeg)

![](_page_41_Picture_1.jpeg)

打開電源,攝像默認進入錄像模式,點按模式鍵 切換進入拍照模式,再次點按進入慢攝像模式, 此模式下,點按確認鍵,機器錄製高幀率視頻, 註明:慢动作是因为普通电脑显卡还做不到1秒 播放120张,並且播放器本身的解码能力也达不 到这么高的要求,所以,播放器会将视频按照30 帧的速率来播放。例如:120帧的视频,按照30 帧来播放,那就相当于放慢了4倍,故可以慢動 作播放。

![](_page_42_Picture_1.jpeg)

通過打開菜單裡面的縮時錄像功能,設置相應的 拍摄时间间隔,設置完成后,進入攝影模式,按 下確認鍵,左下角會有相應的縮時錄像圖標顯示, 表明已經在進行縮時錄像。

回放

- 打開電源,攝像默認進入錄像模式,點按模 式鍵切換進入拍照模式,點按兩次進入慢攝 像模式
- 2. 按上翻鍵和下翻鍵進行文件選擇
- 3. 按確認鍵進行視頻播放和暫停

雷洲

## 1,安裝和取出電池 A.向下撥動電池蓋可將它打開。

B.按照電池上標示的正負符號和箭頭指示方向,正 確的把電池裝入攝像機内,直到安裝到位。 C.取出電池,將電池蓋推開即可取出電池

2, 電池充電

A.連接電腦和電源適配器均能進行充電。

B.直接將車充也能在汽車上進行充電。

C.可邊充電邊錄影功能。(需在功能表裡面設置把 車載模式打開)

D.關機狀態也可以充電。

#### WI-FI APP 連接

1.本機可跟安卓或蘋果系統的手機或者平板電腦 通過 WIFI 連接:

A. 在手機或平板電腦上安裝"XDV"APP,(安 卓系統可在 Google Play 上搜索下載,蘋果系統 的可在 APP Store 上搜索下載)。

B. 開啟攝像機後,按攝像機上的 WIFI 標示,攝 像機的螢幕會顯示 WIFI 標誌,然後出現

ACTION CAM 型號,

C. 在手機或者平板電腦上開啟 WIFI 功能,打開 手機 WIFI 鏈接,搜索攝像機的 WIFI SSID 號,帳 號是 ACTION CAM......然後連接.初始密碼會顯示 在主機螢幕上。初始密碼:12345678 D. 待成功連接上 WIFI 後,攝像機的螢幕上顯 示:WIFI Connection Ready! E. 在手機或平板電腦上運行軟體 "XDV"進入後,攝像機拍攝的畫面即時顯示在手機或平板電腦上。並且可以通過軟體中的相關圖示操作或者設置攝像機功能參數.

| 液晶顯示幕     | 2.0LTPS        |
|-----------|----------------|
| 鏡頭        | 170度A+級高解析度廣角  |
|           | 鏡頭             |
|           | 英文/德文/法文/西班牙文  |
| 選擇語言      | /義大利文/ /繁體中文/簡 |
|           | 體中文/日文/俄文/韩文/  |
|           | 波兰语            |
| 49月23日165 | 4K 30FPS       |
| 球於优明      | 2.7(2688*1520) |

產品參數表

|                                     | 30FPS                                                          |                                                 |
|-------------------------------------|----------------------------------------------------------------|-------------------------------------------------|
|                                     | 1080P                                                          | (1920*1080 )                                    |
|                                     | 60FPS                                                          |                                                 |
|                                     | 720P                                                           | (1280*720)                                      |
|                                     | 120FPS                                                         |                                                 |
| 錄影視頻格式                              | MP4                                                            |                                                 |
| 視訊壓縮格式                              | H.264                                                          |                                                 |
|                                     |                                                                |                                                 |
| 相片解析度                               | 16M/14M                                                        | I/12M/8M/5M                                     |
| 相片解析度<br>存儲卡                        | 16M/14M<br>Micro SD                                            | I/12M/8M/5M<br>UP TO 64GB                       |
| 相片解析度<br>存儲卡<br>拍照模式                | 16M/14M<br>Micro SD<br>單拍/定時                                   | I/12M/8M/5M<br>UP TO 64GB<br>自拍/( 2 秒/5 秒       |
| 相片解析度<br>存儲卡<br>拍照模式                | 16M/14M<br>Micro SD<br>單拍/定時<br>/10 秒 ) /j                     | I/12M/8M/5M<br>UP TO 64GB<br>自拍/( 2 秒/5 秒<br>重拍 |
| 相片解析度<br>存儲卡<br>拍照模式<br>光源頻率        | 16M/14M<br>Micro SD<br>單拍/定時<br>/10秒)/j<br>50Hz/60H            | UP TO 64GB<br>自拍/(2秒/5秒<br>重拍                   |
| 相片解析度<br>存儲卡<br>拍照模式<br>光源頻率<br>USB | 16M/14M<br>Micro SD<br>單拍/定時<br>/10秒)/ji<br>50Hz/60H<br>USB2.0 | UP TO 64GB<br>自拍/(2秒/5秒<br>重拍<br>Iz             |

| 電池容量 | 900MAH                |
|------|-----------------------|
| 功耗   | 400mA@4.2V            |
| 錄影時間 | 1080P/ 90 分鐘左右        |
| 充電時間 | 約3小時                  |
| 作業系統 | Windows               |
|      | XP/VistaorAbove/Win7/ |
|      | Mac os                |
| 外形尺寸 | 59.27*41.13*29.28     |
| WIFI | 支持                    |

簡易問題描述以及解決辦法

1.當產品操作不當引起死機現象

可拆卸電池重新安裝,本機可以恢復正常

2.本機最大支持 64G Micro SD 卡,請選擇品牌 的 Micro SD 卡,在電腦上格式化後再使用通中性 卡不能保證能正常使用工作。

3.什麼是縮時錄像?

即通过设置一定的拍摄时间间隔,对同一场景 或同一物体以一定拍摄频率自动进行长时间连 续拍摄,形成一帧帧由成千上万张照片组合而 成的连续画面,并自动将其加工为动画视频从 而将一些需要长时间才能完成的过程浓缩为几 分钟的影像呈现出来。免去长时间摄影的不便。